## Import and Generate CM+ Model with Focus LPCWave File

Neo

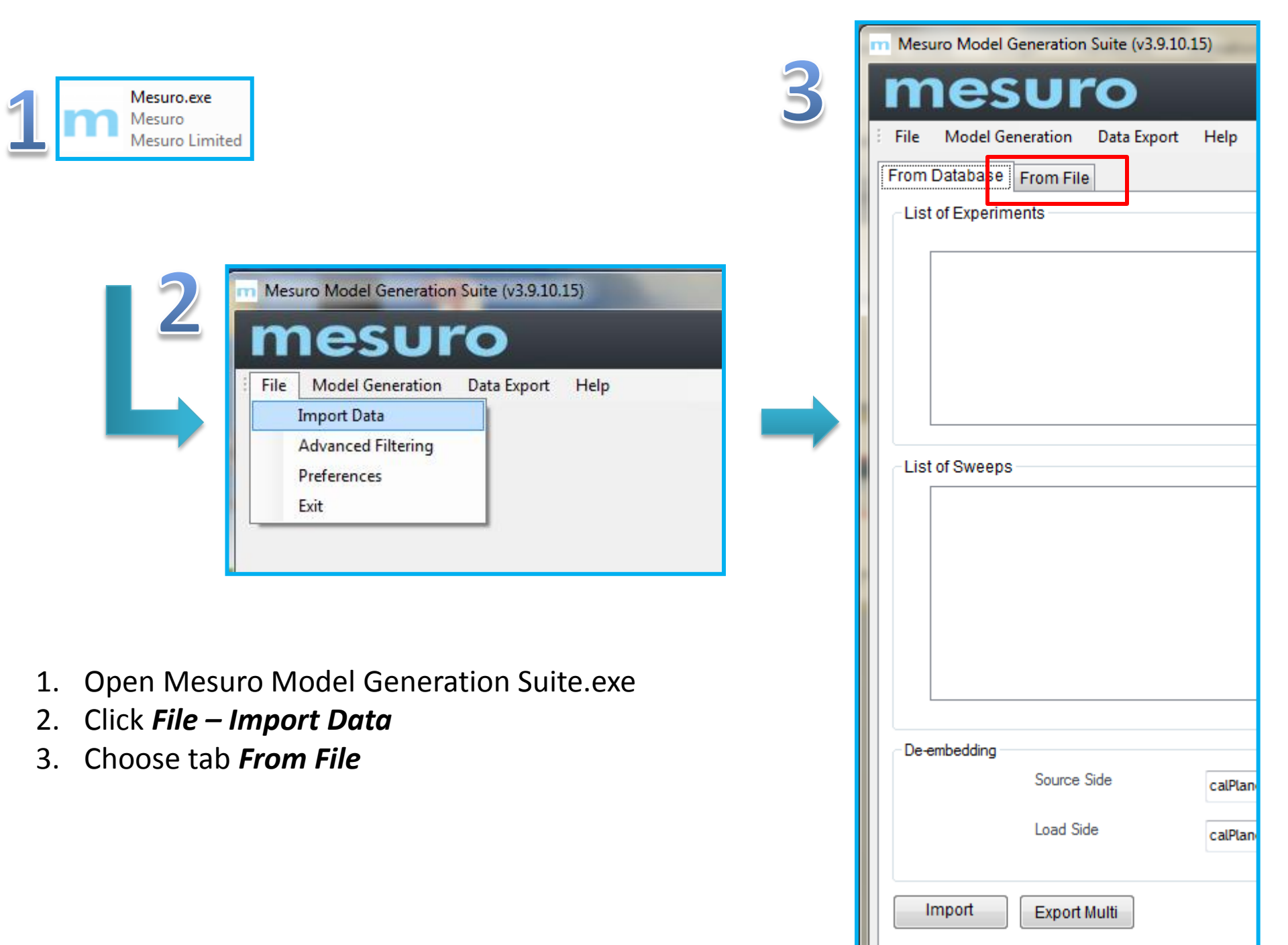

|                                              | 4. Click Import LPC File                                          |
|----------------------------------------------|-------------------------------------------------------------------|
| m Mesuro Model Generation Suite (v3.9.10.15) | 5. Click <i>Choose File</i> and load Focus                        |
| mesuro                                       | LPCWave file (In this example, we                                 |
| File Model Generation Data Export Help       | have only one bias condition)                                     |
| From Database From File                      | 6. There will be a dialog once the                                |
| Upload Measurement File                      | file is imported successfully and                                 |
| Im Import *.lp files                         |                                                                   |
| File Path to Mesuro MDF data format file     | F format<br>point<br>Close                                        |
|                                              |                                                                   |
|                                              | Import *.lp files                                                 |
|                                              | Import LP File format                                             |
|                                              | C:\Users\Neo\Desktop\CMplus_CGH40010_168POINTS.lpcwar Choose File |
| Other file formats                           | Save Cor Success                                                  |
| Import LPC File                              | File Import was successful                                        |
|                                              | ОК                                                                |

4

7. In this part, we can check the LPCWave data by clicking *Data Summary*.\*Check if the data is reasonable:

if Drain/Gate Voltage varies unusually, if efficiency exceeds 100%, etc.

To filter undesired data, click *Advanced Filter Option*.

| Preview Advanced Filter Options                                   | Dynamic Range Bias Data Summary        |                          |          |       |
|-------------------------------------------------------------------|----------------------------------------|--------------------------|----------|-------|
| Model this Data 🛛 Automatically Sort and Order by Input Variables | Input Power Output Power               | ☑ Drain Efficiency ☑ PAE |          |       |
| Measured Gama                                                     | Output Power [<br>Drain Efficiency     | Dynamic Range Bias       | Data     | Summ  |
| Measured Gamma - LoadF0                                           |                                        | Variable                 | Min      | Max   |
|                                                                   |                                        | Fundamental Frequency    | 2        | -     |
|                                                                   |                                        | Input Power (dBm)        | 10.83    | 29.5  |
|                                                                   |                                        | Drain Voltage (V)        | 28.019   | 28.0  |
|                                                                   |                                        | Gate Voltage (V)         | -2.518   | -2.51 |
|                                                                   |                                        | Output Power (dBm)       | 20.37    | 38.94 |
|                                                                   | ĵ 30 <b>-</b>                          | Drain Efficiency (%)     | 1.064    | 60.92 |
|                                                                   | U IIIIIIIIIIIIIIIIIIIIIIIIIIIIIIIIIIII | PAE (%)                  | 1.124    | 60.3  |
|                                                                   | 20<br>10                               |                          | 20<br>10 |       |

8. In this part, we can remove undesired data by setting these filters and clicking **Apply Filtering**. In this example, we recommend to overwrite the bias settings as shown, so that the drain and gate voltage are fixed. When this model is used in the simulator, same bias condition (Vg: -2.5V, Vd: 28V in this case) should be set. Otherwise, the simulator will do extrapolation based on the bias condition.

| File Model Generation Data Expo<br>Preview Advanced Filter Options                                                                     | Fundamental Fr<br>Input Power (dB<br>Drain Voltage (V                                                                                               | equency<br>m)<br>)                                                                                                    | 2<br>10.83<br>28.019                                | -<br>29.521<br>28.032<br>2.516                                                                                                    | Apply Filtering                                                                                                    | Fundame<br>Input Pow<br>Drain Volt                                         | ntal Frequency<br>ver (dBm)<br>age (V)                       | 2<br>10.83<br>28        | -<br>29.52<br>28        |
|----------------------------------------------------------------------------------------------------|----------------------------------------------------------------------------------------------------|----------------------------------------------------------------------------------------------------|-----------------------------------------------------|----------------------------------------------------------------------------------------------------|----------------------------------------------------------------------------------------------------|----------------------------------------------------------------------------|--------------------------------------------------------------|-------------------------|-------------------------|
| - Filter by Gamma (Mag / Angl                                                                                                    | Output Power (d<br>Drain Efficiency<br>PAE (%)                                                                                                    | Bm)<br>(%)                                                                                                    | 20.37<br>1.064<br>1.124                             | 38.943<br>60.92<br>60.358                                                                                                    | Filter by Input Power / Bias                                                                                                    | Output Po<br>Drain Effic<br>PAE (%)                                        | wer (dBm)<br>ciency (%)                                      | 20.37<br>1.065<br>1.125 | 38.94<br>60.97<br>60.41 |
| Click to enable                                                                                                    | Min Mag Min Ph                                                                                                    | iase <u>M</u> i                                                                                                    | lax Mag                                             | Max Phase                                                                                                    | <u>Click to enable</u>                                                                                                    | Min                                                                        | Max                                                          |                         |                         |
| <ul> <li>Source Gamma F0</li> <li>Source Gamma 2F0</li> <li>Source Gamma 3F0</li> <li>Load Gamma F0</li> <li>Load Gamma 2F0</li> </ul> | 0.000     -180.       0.000     -180.       0.000     -180.       0.000     -180.       0.000     -180.       0.000     -180.       0.000     -180. | 200     I       000     I       1     I       000     I       1     I       000     I       1     I       000     I       1     I       000     I       1     I       000     I       1     I | 1.000 ×<br>1.000 ×<br>1.000 ×<br>1.000 ×<br>1.000 × | 180.000     *       180.000     *       180.000     *       180.000     *       180.000     *       180.000     *       180.000     * | <ul> <li>Input Power (dBm)</li> <li>Input Voltage (V)</li> <li>Output Voltage (V)</li> <li>Input Current (mA)</li> <li>Output Current (mA)</li> </ul> | -100.000 (*)<br>-10.000 (*)<br>0.000 (*)<br>-20000.00 (*)<br>-20000.00 (*) | 40.000 ★<br>40.000 ★<br>50.000 ★<br>50000.00(★<br>50000.00(★ |                         |                         |
| Overwrite Bias Settings                                                                                                    | 0.000 ▼ -180.<br>▼ V                                                                                                    | JUU 💌 1                                                                                                    | .000 ▼                                              | 180.000 🔻                                                                                                    | Click to enable Output Power (dBm) Drain Efficiency (%)                                                                                               | <u>Min</u><br>-100.000 ♥<br>0.000 ♥                                        | Max<br>100.000 문<br>100.000 문                                |                         |                         |

9. After applying the filter, click *Model this Data*.

| Filter Actions Model this Data | Automatically Sort and Order by Input V   | Dynamic Range Bias                   | Dat   |
|--------------------------------|-------------------------------------------|--------------------------------------|-------|
| Model this Data                | Automatically Sort and Order by Input V   |                                      |       |
|                                | M Automatically Soft and Order by input v | /ariables Variable                   | Min   |
|                                |                                           | Fundamental Frequenc                 | v 2   |
|                                |                                           | Input Power (dBm)                    | 10.83 |
| Measured Gama                  |                                           | Drain Voltage (V)                    | 28    |
|                                | LoadF0                                    | <ul> <li>Gate Voltage (V)</li> </ul> | -2.5  |
| •                              |                                           | Output Power (dBm)                   | 20.37 |
| N                              | asured Gamma - LoadF0                     | Drain Efficiency (%)                 | 1.065 |
|                                |                                           |                                      |       |

10. In this step, choose the corresponding option based on the LPWave file and click *Generate Model Now*. In this example, the imported LPWave file contains load F0 and 2F0 nested pattern, so *Output Fundamental And Second (With Mixing)* is chosen. If the file contains only load F0, choose *Fundamental Only (6 Term)*.

| Mesuro Model Generation Suite (v3.9.10.15)                      | -                                     |     | 1.1.1                                 |
|-----------------------------------------------------------------|---------------------------------------|-----|---------------------------------------|
| mesuro                                                          |                                       |     |                                       |
| File Model Generation Data Export Help                          |                                       |     |                                       |
| Model Options Model Verification File Export XNP File Generator |                                       |     |                                       |
| Generate Model                                                  | Coefficient Preview (Phase Terr       | ms) |                                       |
|                                                                 | Load2F0 👻                             | VS  | LoadF0 -                              |
| Generate Model Now                                              |                                       |     | · · · · · · · · · · · · · · · · · · · |
|                                                                 |                                       |     | -                                     |
| Fundamental Presets Harmonic Model Presets Custom Model         |                                       |     |                                       |
| Second Harmonic Only (6 Terms)                                  |                                       |     |                                       |
| Output Fundamental and Second (No Mixing)                       | 0 0 0 0 0 0 0 0 0 0 0 0 0 0 0 0 0 0 0 | •   | •                                     |
| ⊂ Mixing Models                                                 |                                       |     |                                       |
| <ul> <li>Output Fundamental And Second (With Mixing)</li> </ul> | -                                     |     |                                       |
| Output Fundamental, Second and Third harmonic                   | -                                     |     | -                                     |
| Output Fundamental, Input Second, Output Second                 |                                       |     |                                       |
|                                                                 |                                       |     | ····                                  |

11. This part allows you to check the accuracy of the model. Always check the accuracy of only the frequency you wish to model e.g. the average value of B21 should be < 1%

| 1 | 1 |  |
|---|---|--|
| 4 |   |  |

| Mesuro Model Generation Suite (VS. | 9.10.13)        |                                         |                                       |                                       |            |       |            | State of the local division of the local division of the local div | 1        |
|------------------------------------|-----------------|-----------------------------------------|---------------------------------------|---------------------------------------|------------|-------|------------|----------------------------------------------------------------------------------------------------|----------|
| mesuro                             |                 |                                         |                                       |                                       |            |       |            |                                                                                                    |          |
| mesuro                             |                 |                                         |                                       |                                       |            |       |            |                                                                                                    |          |
| File Model Generation Data Exp     | ort Help        |                                         |                                       |                                       |            |       |            |                                                                                                    |          |
| Model Options Model Verification   | File Export XNF | P File Generat                          | or                                    |                                       |            |       |            |                                                                                                    |          |
| Select Verification Type           | -Data Summan    | /                                       |                                       |                                       |            |       |            |                                                                                                    |          |
|                                    |                 |                                         |                                       |                                       |            |       |            |                                                                                                    |          |
| Measured Gamma                     | Variable        | Min Error %                             | Max Error %                           | Avg Error                             | %          |       |            |                                                                                                    | <b>^</b> |
| Input Waveforms                    | B21             | 0.0031                                  | 24.7876                               | 0.695                                 |            |       |            |                                                                                                    |          |
| Dynamic Load Line                  | B22             | 0.0108                                  | 14.1552                               | 2.1573                                |            |       |            |                                                                                                    | E        |
| Transfer Characteristic            | B23             | 0.0621                                  | 59.3715                               | 4.4978                                |            |       |            |                                                                                                    |          |
| Comparison of B Waves              | B12             | 0.0069                                  | 12.0319                               | 3.0824                                |            |       |            |                                                                                                    |          |
| ineasureu A waves                  | B13             | 0.0833                                  | 31.3906                               | 4.7087                                |            |       |            |                                                                                                    |          |
|                                    |                 |                                         |                                       |                                       |            |       |            |                                                                                                    |          |
|                                    |                 |                                         | <u>– B22 –</u>                        | ⊟ B23 ·                               | - <b>B</b> | 12 -  | B13        |                                                                                                    |          |
|                                    | 60              | Ŧ                                       |                                       |                                       |            |       |            |                                                                                                    |          |
|                                    | 00              | ± · · · · · · · · · · · · · · · · · · · |                                       |                                       |            |       |            |                                                                                                    |          |
|                                    | 50              | +                                       | · · · · · · · · · · · · · · · · · · · |                                       |            |       |            | ••••                                                                                                    |          |
|                                    | a≈ 40           | <u> </u>                                | ·<br>·                                |                                       |            |       |            |                                                                                                    |          |
|                                    | ē               |                                         |                                       |                                       |            |       |            |                                                                                                    |          |
|                                    | <u>5</u> 30     | <del>-</del>                            | <br>С                                 |                                       |            |       |            | ···· 🖁                                                                                                    |          |
|                                    | 20              | <u>∔</u>                                |                                       | · · · · · · · · · · · · · · · · · · · |            |       |            |                                                                                                    |          |
|                                    | 10              |                                         | പ്പ്                                  |                                       |            | ₩₽    | े<br>स्रित | di la composición de la composición de la composicinde la composición de la composición de la composic | ¶: €     |
| Cycle Data Sets                    | 10              |                                         |                                       |                                       |            |       |            |                                                                                                    |          |
|                                    | 0               |                                         |                                       | <u>ta brian</u>                       |            |       |            |                                                                                                    |          |
| Ť                                  |                 | 0 20                                    | 40                                    | 60                                    | 80         | 100   | 120        | 140                                                                                                    | 160      |
|                                    |                 |                                         |                                       | Measu                                 | romont     | noint |            |                                                                                                    |          |

12. Choose File Export tab, check Advanced Design System (ADS) 2011 or AWR Microwave Office, and click Create New File. Save the .mdf file. This .mdf file is the model file that will be used in ADS or AWR. Use V3

| 12 | Mesuro Model Generation Suite (v3.9.10.15)                                                                                                    |
|----|----------------------------------------------------------------------------------------------------|
|    | File Model Generation Data Export Help                                                                                                    |
|    | Export As       CardiffModelPlusFile V2         CardiffModelPlusFile V3       Insert Comment         Issert Comment       Add         !************************************ |
|    | <pre>! ! Total Number of load points used in model generation: ! 2688 (16 sweep(s))  Remove Selected  Select EDA</pre>                                                      |
|    | AWR Microwave Office      Create New File     Append to File                                                                                                    |

| <u>IN</u> 4 | dvanced Design System 2011.10 (Main)                                |                                                                                                    | Advanced Design System 2011.10 (Main)                                                                                                    |
|-------------|---------------------------------------------------------------------|----------------------------------------------------------------------------------------------------|----------------------------------------------------------------------------------------------------|
| File        | View Options Tools Window Des                                       | signKits DesignGuide Help                                                                                            | File View Options Tools Window DesignKits WesignGuid                                                                                                    |
|             | New                                                                 |                                                                                                    | 📝 🐨 💹 💣 🍢 🔛 🔁 🗁 🚾 🔂                                                                                                    |
|             | Open                                                                | Workspace                                                                                                    | File View Folder View Library View                                                                                                    |
| <b>•</b>    | Close Workspace<br>Convert Project to Workspace<br>Delete Workspace | Library<br>Schematic<br>Layout                                                                                       | <ul> <li>C:\Users\mesuro\Neo\CM+F0\CardiffModel_template_for_A</li> <li>Cardiff_Model</li> <li>Cell_1</li> <li>CoefDisplay.dds</li> </ul>                                             |
| 1<br>70     | Save All<br>Close All                                               | EM EM Setup View                                                                                                    | <ul> <li>→ HB1Tone_LoadPull</li> <li>→ HB1Tone_LoadPull_cardiff_model_test</li> <li>→ HB1Tone_LoadPull_cardiff_model_test.dds</li> </ul>                                              |
| 8           | Manage Libraries<br>Copy Library<br>Rename Library                  | Image: Substrate         Image: Substrate         Image: Substrate         Image: Substrate         Image: Substrate | CardiffModel_te<br>mplate_for_ADS_<br>v3_F0.7zap  P  HB1 lone_LoadPull_cardiff_model_test_power_sweep.dds<br>P  Load_Pull_Instrument1_r1<br>P  Load_Tuner_Circular_or_Rect_wHarm_Zs_1 |
|             | Archive Workspace<br>Unarchive Workspace or Project                 | pace                                                                                                    |                                                                                                    |
|             | Import                                                              | •                                                                                                    |                                                                                                    |
|             | Recent Workspaces                                                   | •                                                                                                    | <                                                                                                    |
| X           | Exit Alt+F4                                                         | F4                                                                                                    | C:\Users\mesuro\Neo\CM+F0\CardiffModel_template_for_ADS_v3_F0                                                                                                    |

- In ADS, click File Open Example, and load the template file: CardiffModel\_template\_for\_ADS\_v3\_F0.7zap This file can be found in ...¥MESURO TEMPLATES¥ADS¥F0\_ONLY
- 2. There are two simulations template:
  - HB1Tone\_LoadPull\_cardiff\_model\_test: Generate Pout and PAE contour in Smith chart
  - HB1Tone\_LoadPull\_cardiff\_model\_test\_power\_sweep:
     Power sweep at one load impedance point

In *HB1Tone\_LoadPull\_cardiff\_model\_test*, check the following parameters before simulation:

- File\_Path of the CM+ model
- Load Pull region
- RFfreq
- Bias condition
- Pavs\_dBm

| Load_Pull_Instrument1_r1                                         | Load Pull Instrument 1                                                   |
|------------------------------------------------------------------|--------------------------------------------------------------------------|
| V Bias1=-2.5 V                                                   | S imag num pts=15                                                        |
| V Bias2=28 V                                                     | S real min=-0.5                                                          |
| RF Freq=RFfreq · · · · · · · · · ·                               | S real max=0.2                                                           |
| Pavs_dBm=Pavs_dBm                                                | S_real_num_pts≓15                                                        |
| ZO=ZO                                                            | Z_Source_Fund=Z_Source_Fund                                              |
| Specify_Load_Center_S=0                                          | Z_Source_2nd=50                                                          |
| Sweep_Rectangular_Region=0                                       |                                                                          |
| Swept_Harmonic_Num=1                                             |                                                                          |
| S_Load_Conter_Fund=0.8*exp(j*0.75*ni)                            |                                                                          |
| S Load Center 2nd=0*exp(j=0.75 pt)                               | VAR6 · · · · · · · · · · · · · · · · · · ·                               |
| S Load Center 3rd=0*exp(i*0*pi)                                  | RFfreq=2GHz                                                              |
| S Load Radius=0.9                                                | · · · · · · · · · · · · · · · · · · ·                                    |
| S_imag_min=-0.1                                                  | Cardiff Model                                                            |
| S_imag_max=0.5                                                   |                                                                          |
| Note:                                                            | · · · · <del>· · · · · · · · · · · · · · · </del>                        |
| If specifying a complex ZD, .                                    |                                                                          |
| for example 5+j*10, a load                                       |                                                                          |
| impedance of 5-j~10 correspondence of 5-j~10 correspondence of 0 | HB1                                                                      |
| You can obtain finer resolution                                  | Frea[1]=RFfrea                                                           |
| near the edge of the Smith Cl                                    | art Order[1]=9                                                           |
|                                                                  |                                                                          |
|                                                                  | in a la <mark>l'ean</mark> . VAR a la la la la la la la la la la la la l |
| · · · VAR7 · · · · · · · ·                                       |                                                                          |
| Z_Source_Fund=50                                                 | <u> </u>                                                                 |
| Z0=50                                                            |                                                                          |
| . Pavs_dBm=20                                                    | File_Path                                                                |
|                                                                  | pathvar="C:\Users\mesuro\Neo\CM+F0\CGH40010_CMplus_model.mdf             |

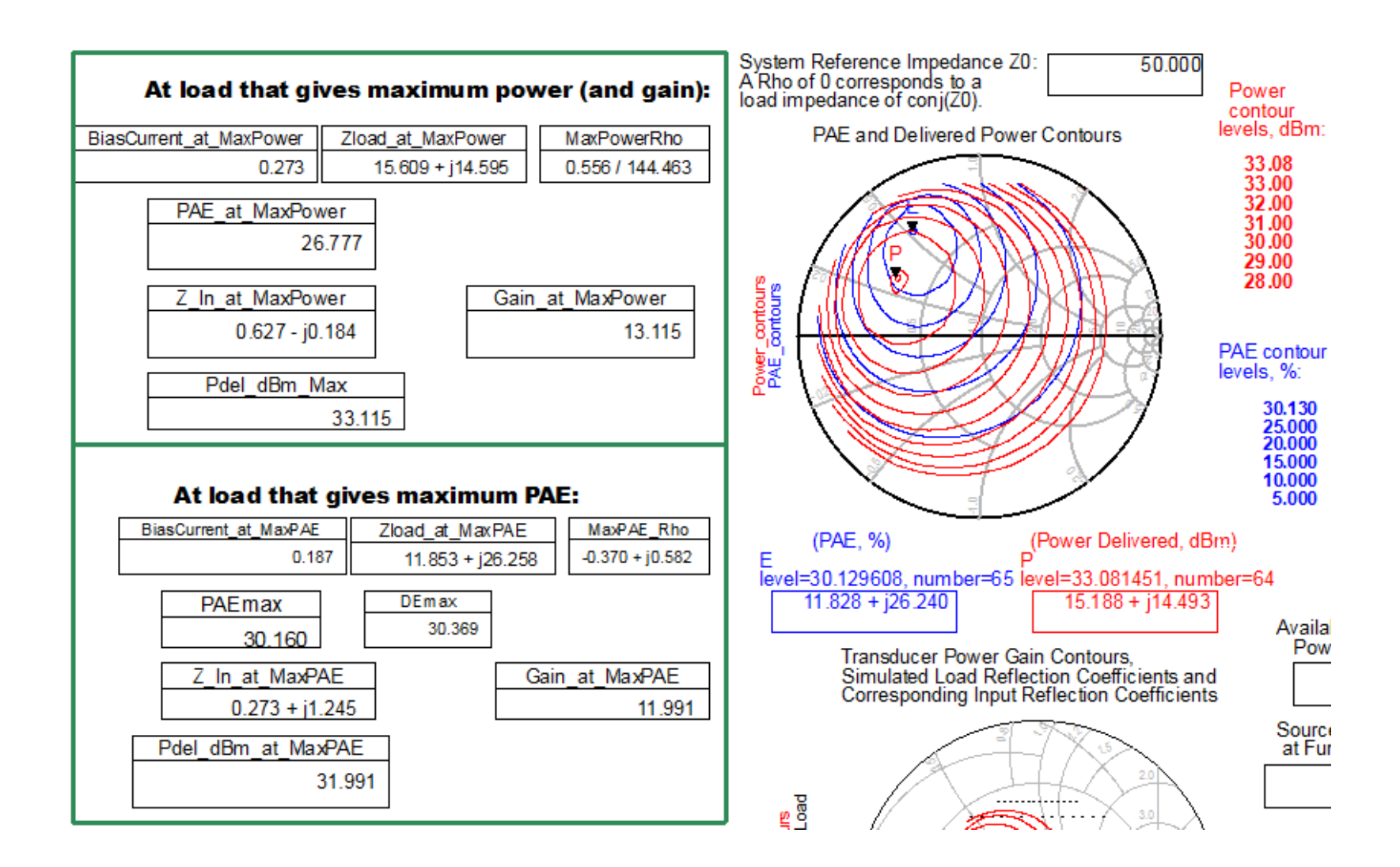

In *HB1Tone\_LoadPull\_cardiff\_model\_test\_power\_sweep*, check the following parameters before simulation:

- File\_Path of the CM+ model
- Source & Load impedance @ F0
- RFfreq
- Bias condition
- p\_start, p\_stop & p\_step

| VAR<br>File_Path<br>pathvar="C:\Users\mesuro\Neo\CM+F0\CGH40010_CMplus_model.mdf" | , .<br> | • |
|-----------------------------------------------------------------------------------|---------|---|
|                                                                                   |         |   |
|                                                                                   |         |   |
| Load_Pull_Instrument1_r1                                                          |         |   |
|                                                                                   |         |   |
| V_Bias12.5 V S_Imag_num_pts=1 1-Tone                                              |         |   |
| V_Dias2-26 V S_real_max=0.55 Source Load                                          |         |   |
| Pavs dBm=Pavs dBm                                                                 |         | · |
| $70=50+i^{\circ}0$                                                                |         | · |
| Specify Load Center S=1 Z Source 2nd=50                                           | • •     |   |
| Sweep Rectangular Region=0                                                        |         |   |
| Swept Harmonic Num=1                                                              |         |   |
| -O-Load_Daseband=0*exp(j*0*pi)                                                    |         |   |
| S_Load_Center_Fund=0.6*exp(j*16/18*pi)                                            |         |   |
| S_Load_Center_2nd=0*exp(j*2.5/18*pi)                                              |         |   |
| S_Load_Center_3rd=0*exp(j*-8.9/18*pi)                                             |         |   |
| S_Load_Radius=0.0                                                                 | • •     | • |
| rS_imag_min=0.1                                                                   |         | • |
| . S_imag_max=0.8                                                                  |         | • |
| · · · · Note: · · · · · · · · · · · · · · · · · · ·                               |         |   |
| If specifying a complex Z0,                                                       |         |   |
| for example 5+j*10, a load                                                        |         |   |
| to a reflection coefficient of 0.                                                 | NCE     | : |
| You can obtain finer resolution VAR8 Harmonic Balance                             |         | _ |
| near the edge of the Smith Chart Pavs_dBm=10 HB1                                  |         | · |
| Freq[1]=RFfreq                                                                    |         |   |
| · · · · · · · · · · · · · · · · · · ·                                             |         | · |
|                                                                                   |         |   |
| p_start=5                                                                         |         |   |
| p_stop=20                                                                         |         |   |
| p_step=0.5                                                                        |         |   |

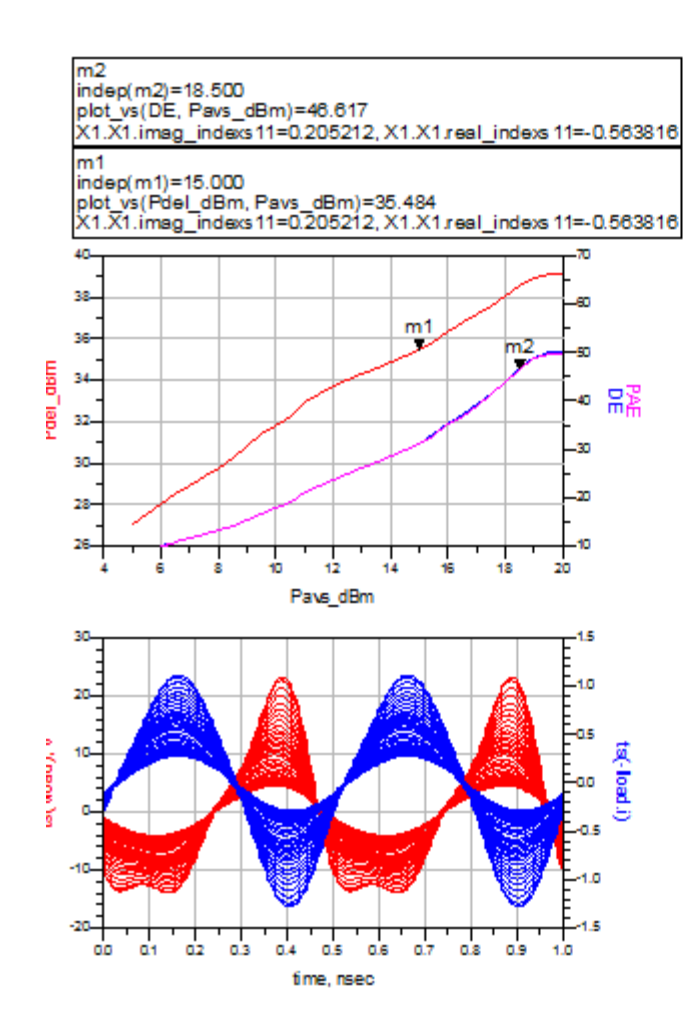

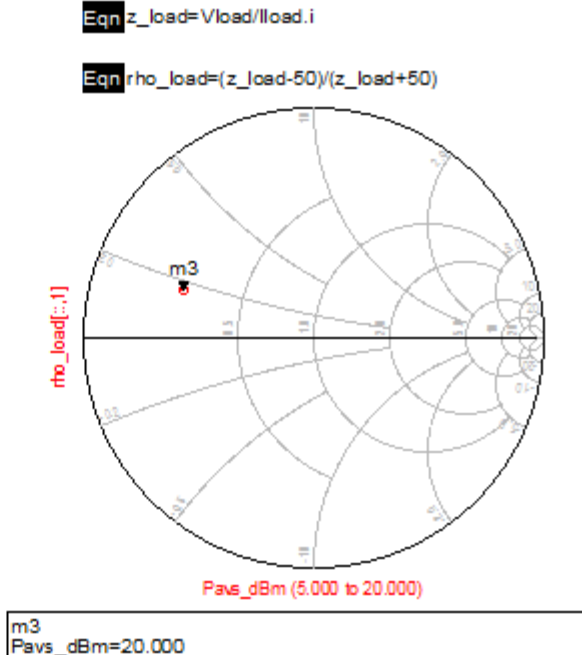

| ma                                                            |
|---------------------------------------------------------------|
| Pavs_dBm=20.000                                               |
| rho_load[::,1]=0.600 / 160.000                                |
| X1.X1.imag_indexs 11=0.205212, X1 X1.real_indexs 11=-0.563816 |
| impedance = Z0 * (0.257 + j0.165)                             |